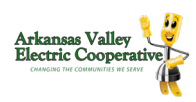

## How To Set Up Auto Pay Alerts (web portal)

**STEP 3** 

STEP 1

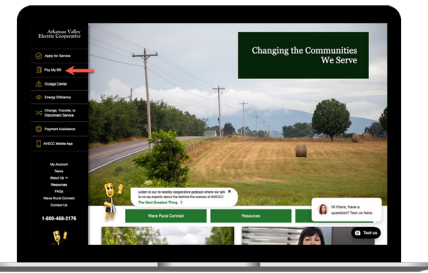

Click on the Pay My Bill left menu on the homepage of our website.

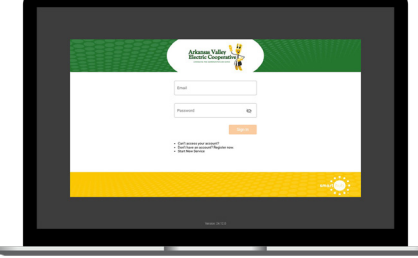

Sign in to your account using your email address and password you set up during registration.

**STEP 5** 

**STEP 2** 

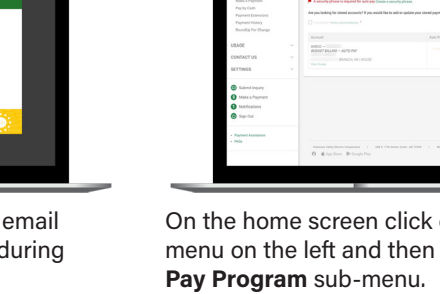

| National State                                                                                                    | AU | AUTO PAY PROGRAM                                                                                                    |                                                                                                    |                 |  |  |
|----------------------------------------------------------------------------------------------------|----|----------------------------------------------------------------------------------------------------|----------------------------------------------------------------------------------------------------|-----------------|--|--|
| BLL & PAF<br>Ante Peg Program<br>Dring Fitterry<br>Budget Billing<br>Male a Program<br>Paging Costh<br>Paginett Econome | -  | In the semantices of the degrade for the according<br>to the semantices of the degrade for the set of<br>the degrade of the set of the set of the the<br>A set of the set of the set of the set of the Court<br>of the set of the set of the set of the Court<br>of the set of the set of the set of the Court<br>of the set of the set of the set of the Court<br>of the set of the set of the set of the Set of the Court<br>of the set of the set of the set of the set of the Set of the<br>Set of the set of the set of the set of the set of the set of the set of the<br>set of the set of the set of the set of the set of the set of the set of the<br>set of the set of the set of th | HOUSE  Applied assistment ham pair leak associate or out-after year word in Alast Pay With-<br>en pair applied assistment association of the Montel Tam pair associate association. House on points House on points | Van Pay year re |  |  |
| Payment Holory<br>Boundia for Dance                                                                                     |    |                                                                                                    |                                                                                                    |                 |  |  |
|                                                                                                    |    |                                                                                                    | Auto Pay Excellence t                                                                                                    |                 |  |  |
| USAGE<br>CONTACT US<br>SETTINGS                                                                                         |    | - 2008<br>- 2004 - 2014 - 2014<br>Study (81) - 2019<br>Study (81) - 2019                                                                                                    |                                                                                                    |                 |  |  |
| Gulonia Inquiry Make a Payment Notifications Sign-Dut                                                                   |    |                                                                                                    |                                                                                                    |                 |  |  |
| - Partent Assistance<br>- NKS                                                                                           |    | ntanan talq (berts Inspector ) 1973 (<br>O & App Dove De Geogle Poy                                                                                                    | The base, that , all little - 1 - Million (1971) - 1 - Million (1972)                                                                                                    |                 |  |  |

On the home screen click on the Bill & Pay menu on the left and then click on the Auto

## **STEP 4**

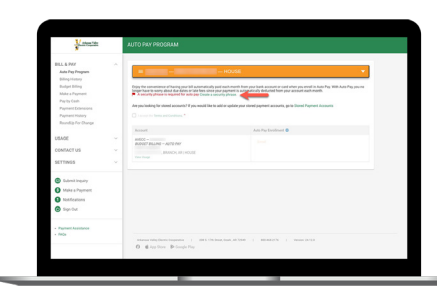

If you have not set up your security phrase yet, you will need to click on the Create a security phrase link.

#### **STEP 7**

| Notes the                                                                                                    | AUTO PAY PROGRAM                                                                                                    |                                                |
|----------------------------------------------------------------------------------------------------|----------------------------------------------------------------------------------------------------|------------------------------------------------|
| ELL RPF/<br>Andre Tragment<br>Beland Entrage<br>Beland Entrage<br>Beland Entrage<br>Partiest Colon<br>Parpenter Downers<br>Parpenter Downers<br>Parpenter Downers<br>Parpenter Downers<br>Beland<br>Colon Andre Downers<br>Colon Andre Downers<br>Cow | And a second second sec | - versite                                      |
| Replayed Assaults<br>Security<br>Dated Payment Assaults<br>Two Factor Authentication                                                                                                    | name objektive tegenter () on k (the<br>O <b>(</b> Jep Nov. <b>1</b> ) forget Flag                                                                                                    | an, nan, al' New ( ) Melandrik ( ) Menan (New) |

Click on the Enroll button and select Add New Card or Add New Bank Account.

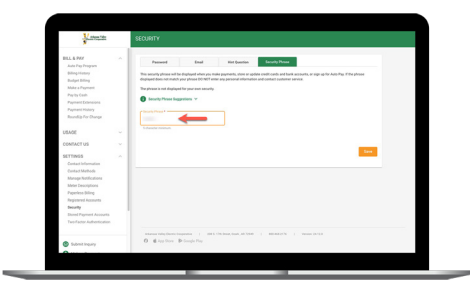

If you are taken to the security phrase page, type in your new security phrase and click the Save button.

#### **STEP 8**

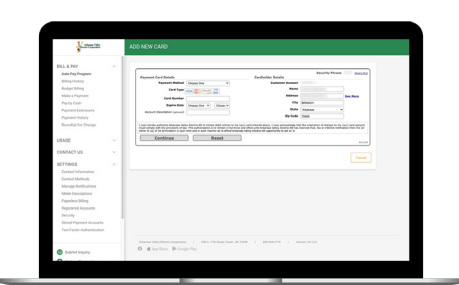

The Add New Card page will look like this. Follow the prompts on the screen to finish the process.

# **STEP 6**

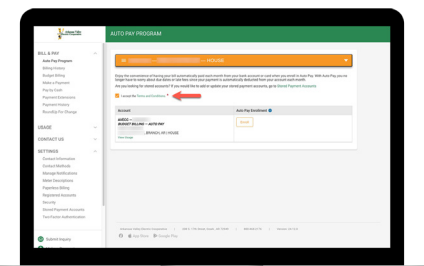

To activate the Enroll button, check the Terms & Conditions box.

## **STEP 9**

| - attende                                                                                                    | ADD NEW BANK ADDOL         | INT                                                                                                    |   |              |                 |          |
|----------------------------------------------------------------------------------------------------|----------------------------|----------------------------------------------------------------------------------------------------|---|--------------|-----------------|----------|
| BLL & P67                                                                                                    |                            |                                                                                                    |   |              |                 |          |
| Auto Pay Program                                                                                                    |                            |                                                                                                    |   |              | Security Phrase | mont     |
| <b>Billing</b> Hattary                                                                                                    | Pageant Reflect            | Charges True                                                                                                    |   | Sectors from |                 |          |
| Budget Dilling                                                                                                    | fact factory further       |                                                                                                    |   | Free Martin  |                 |          |
| Multe a Payment                                                                                                    |                            | Berkinst.                                                                                                    |   | Lost Name    |                 |          |
| Paylos Cesh                                                                                                    | Bark Ropurd Runber         |                                                                                                    |   | Address      |                 | Doc Barr |
| Payment Extensions                                                                                                    | Bark Assout (bolton)       | Personal Property in the local division of the local division of t |   | 0%           | ateste          |          |
| Payment Holary                                                                                                    | Assurt Type                | Paranal                                                                                                    | * | 9444         | Adartas         |          |
| Bundia for Dunne                                                                                                    | Assure Description (yours) |                                                                                                    |   | AP-last      | 150             |          |
| SETTINGS<br>Central Information<br>Central Methods<br>Marage Notifications<br>Meter Descriptions<br>Paperless Billing<br>Registered Accesses |                            |                                                                                                    |   |              |                 | Casor    |
|                                                                                                    |                            |                                                                                                    |   |              |                 |          |

The Add New Bank Account page will look like this. Follow the prompts on the screen to finish the process.